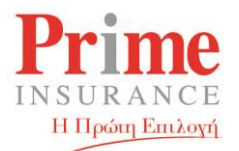

## Αργή Απόκριση Firefox Κατά την Εκτύπωση Συμβολαίων

Για την αντιμετώπιση του προβλήματος αργής απόκρισης του Firefox κατά την εκτύπωση συμβολαίων, ακολουθείστε με την σειρά τα παρακάτω βήματα:

 Πάνω-δεξιά στο παράθυρο του Firefox υπάρχει ένα κουτί με 3 γραμμές, (ονομάζεται «Open Menu» αν έχετε το ποντίκι από πάνω του) το οποίο και πρέπει να επιλέξετε.

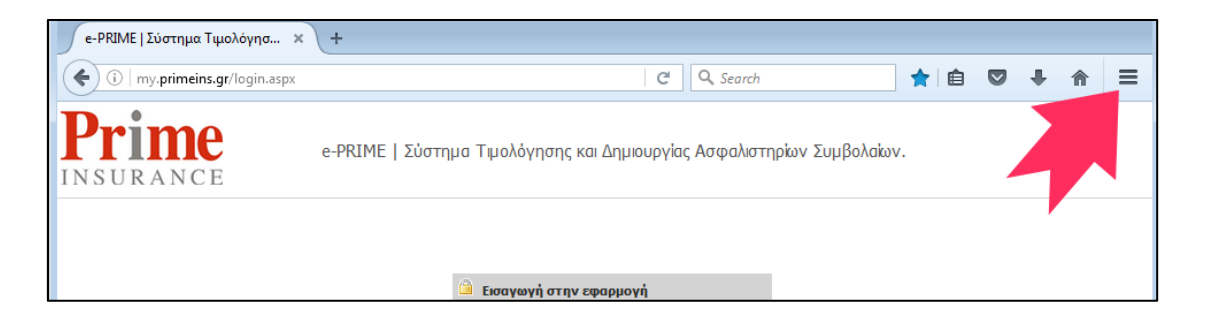

2. Στο επόμενο παράθυρο επιλέγετε «Options» ή «Settings». Στο ελληνικό μενού, επιλέγετε «Ρυθμίσεις»/«Επιλογές».

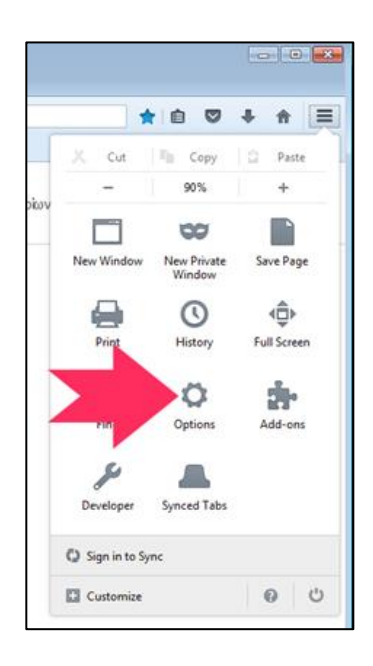

PRIME INSURANCE CO. LTD.
 Λ. Μεσογείων 299 & Αιτωλίαs 2,152 31, Χαλάνδρι | 299 Mesogeion Av. & 2 Aitolias Str., 152 31, Chalandri
 T. 212 2127800 F. 212 2127899 E. info@primeins.gr www.primeins.gr

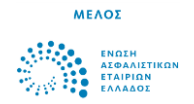

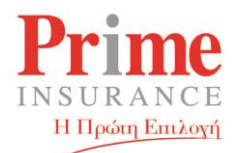

3. Επιλέγετε "Applications" ή "Εφαρμογές" στο ελληνικό μενού.

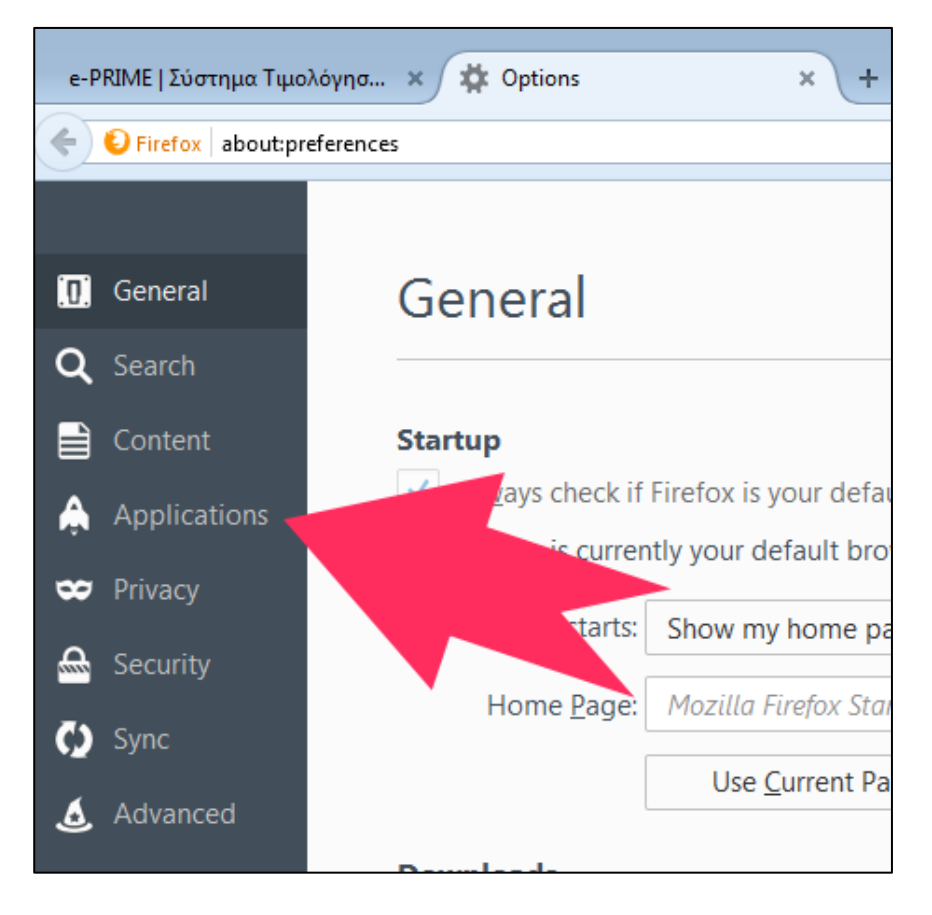

4. Εμφανίζεται η την μπάρα αναζήτησης στην οποία θα πληκτρολογήσετε «**PDF**».

| e-PRIME   Σύστημα Τιμολόγησ | × 🗱 Options × +                           |                        |            |   |   |   |
|-----------------------------|-------------------------------------------|------------------------|------------|---|---|---|
| Firefox about:preferences   | #applications C                           | <b>Q</b> , Search      | ☆ 自        | + | 俞 | ≡ |
| [0] General                 | Applications                              |                        |            |   | ? |   |
| <b>Q</b> Search             |                                           |                        |            |   |   |   |
|                             | Search                                    |                        |            |   | ٩ |   |
| Applications                | Content Type                              | Action                 |            |   |   |   |
| 🗢 Privacy                   | 👼 Adobe Acrobat Forms Document (applicati | 🚆 Use Adobe Acrobat (i | n Firefox) |   | ^ |   |
| 🗟 Security                  | 👮 Adobe Acrobat Forms Document (applicati | 🚆 Use Adobe Acrobat (i | n Firefox) |   |   |   |
| 🚺 Sync                      | 💿 Adobe Acrobat XML Data Package File     | 🚆 Use Adobe Acrobat (i | n Firefox) |   | = |   |
| 💰 Advanced                  | 🚢 irc                                     | Always ask             |            |   |   |   |
|                             | 🚢 ircs                                    | Always ask             |            |   |   |   |

PRIME INSURANCE CO. LTD.

- Λ. Μεσογείων 299 & Αιτωλίαs 2,152 31, Χαλάνδρι | 299 Mesogeion Av. & 2 Aitolias Str., 152 31, Chalandri
- T. 212 2127800 F. 212 2127899 E. info@primeins.gr www.primeins.gr

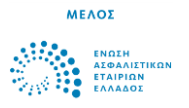

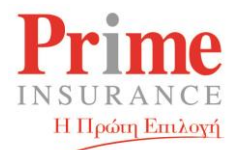

5. Στην μοναδική επιλογή που θα σας εμφανίζεται, κάνετε κλικ στην φράση «Preview in Firefox (Default)» ή «Προεπισκόπηση σε Firefox (Προεπιλογή)» σε ελληνικό μενού.

| e-PRIME   Σύστημα Τιμολόγησ                                                   | × 🗱 Options × +                |   |                    |     |   |   |   |
|-------------------------------------------------------------------------------|--------------------------------|---|--------------------|-----|---|---|---|
| Firefox about:preferences                                                     | s#applications                 | C | Q. Search          | ☆ 自 | Ŧ | 俞 | ≡ |
| <ul> <li>General</li> <li>Q Search</li> </ul>                                 | Applications                   |   |                    |     |   | ? |   |
| Content                                                                       | pdf<br>Content Type            | • | Action             |     |   | × |   |
| <ul> <li>Privacy</li> <li>Security</li> <li>Sync</li> <li>Advanced</li> </ul> | Portable Document Format (PDF) |   | Preview in Firefox | K   |   | • |   |

Ακολούθως επιλέγετε την επιλογή με το κόκκινο/μαύρο εικονίδιο.
 Συνήθως η επιλογή αυτή αναφέρει την λέξη "Adobe"
 π.χ. «Use Adobe Reader (Default)» ή «Χρήση Adobe Reader (Προεπιλογή)».

| e-PRIME   Σύστημα Τιμολόγησ × 🗱 Options × + |                                        |                                                                                                    |                               |             |   |  |  |  |
|---------------------------------------------|----------------------------------------|----------------------------------------------------------------------------------------------------|-------------------------------|-------------|---|--|--|--|
| Firefox about:prefe                         | Firefox about:preferences#applications |                                                                                                    | ☆ 自 ♥                         | <b>/↓</b> ∧ | ≡ |  |  |  |
|                                             |                                        |                                                                                                    |                               |             |   |  |  |  |
| 🛄 General                                   | Applications                           |                                                                                                    |                               | C           | 2 |  |  |  |
| <b>Q</b> Search                             |                                        |                                                                                                    |                               |             |   |  |  |  |
| Content                                     | pdf                                    |                                                                                                    |                               | ×           |   |  |  |  |
| Applications                                | Content Type                           | Action                                                                                                |                               |             |   |  |  |  |
| 🗢 Privacy                                   | Portable Document Format (PDF)         | Preview in Firefox                                                                                    |                               | •           |   |  |  |  |
| 🗟 Security                                  |                                        | 🦻 Preview in Firefox                                                                                  |                               |             |   |  |  |  |
| C) Sync                                     |                                        | Always ask                                                                                            |                               |             |   |  |  |  |
|                                             |                                        | Save File                                                                                             |                               |             |   |  |  |  |
| 💩 Advanced                                  |                                        | 📕 Use Adobe Acrobat F                                                                                 | Reader DC (de                 | fault)      |   |  |  |  |
|                                             |                                        | 🚆 Use Adobe Acrobat (                                                                                 | (in Firefox)                  |             |   |  |  |  |
|                                             |                                        | Use other                                                                                             |                               |             |   |  |  |  |
|                                             |                                        |                                                                                                    |                               |             |   |  |  |  |
| Advanced                                    |                                        | <ul> <li>Save File</li> <li>Use Adobe Acrobat F</li> <li>Use Adobe Acrobat (<br/>Use other</li> </ul> | Reader DC (de<br>(in Firefox) | fault)      |   |  |  |  |

PRIME INSURANCE CO. LTD.

Λ. Μεσογείων 299 & Αιτωλίαs 2,152 31, Χαλάνδρι | 299 Mesogeion Av. & 2 Aitolias Str., 152 31, Chalandri

T. 212 2127800 F. 212 2127899 E. info@primeins.gr www.primeins.gr

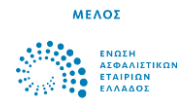

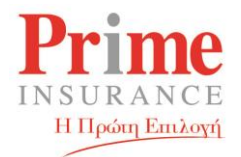

 Κλείνετε το Tab (Σελιδοδείκτη). Δεν χρειάζεται κάποια παραπάνω ενέργεια – οι ρυθμίσεις θα αποθηκευτούν για μελλοντική χρήση.

| e-PRIME   Σύστημα Τιμα         | ολόγησ 🗙 🏟 Options      | × | + |          |     |   |   |   |   |
|--------------------------------|-------------------------|---|---|----------|-----|---|---|---|---|
| Firefox about:pr               | references#applications |   |   | C Search | ☆ 自 | ◙ | ŧ | ⋒ | ≡ |
| []] General<br><b>Q</b> Search | Applications            |   |   |          |     |   |   | ? |   |

 Οι εκτυπώσεις θα εμφανίζονται πλέον απευθείας, χωρίς καθυστερήσεις, μέσω του κατάλληλου προγράμματος (και όχι μέσα στο παράθυρο του Firefox)

## Καλή συνέχεια στο Portal μας...

| <u>F</u> ile <u>E</u> dit <u>V</u> iew Higtory <u>B</u> ookmarks<br>e-PRIME Σύστημα Τιμολόγησ × | Iools Help<br>+                                                                                                    |   |   | <b>×</b> |
|-------------------------------------------------------------------------------------------------|----------------------------------------------------------------------------------------------------|---|---|----------|
| ( ii my.primeins.gr/login.aspx                                                                  | C 🔍 Search 🔶 💼 💟                                                                                                    | ÷ | ⋒ | ≡        |
| Prime<br>INSURANCE                                                                              | e-PRIME   Σύστημα Τιμολόγησης και Δημιουργίας Ασφαλιστηρίων Συμβολαίων.                                                                            |   |   |          |
|                                                                                                 |                                                                                                    |   |   |          |
|                                                                                                 | 🙆 Εισαγωγή στην εφαρμογή                                                                                                    |   |   |          |
|                                                                                                 | Χρήστης                                                                                                    |   |   |          |
|                                                                                                 | Κωδικός                                                                                                    |   |   |          |
|                                                                                                 | 🖌 Αποδοχή 🛛 🗙 Ακύρωση                                                                                                    |   |   |          |
|                                                                                                 | ©2008-2016 INFOPAD                                                                                                    |   |   |          |
|                                                                                                 | Η εφαρμογή είναι συμβατή αποκλειστικά με περιηγητή Mozilla<br>Frefox (έκδοση 47.0 ή νεότερη), τον οποίο μπορείτε να<br>κατεβόσετε από <u>εδώ</u> . |   |   |          |

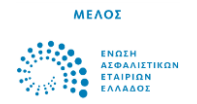